## <u>Sign up for online training</u> <u>videos</u>

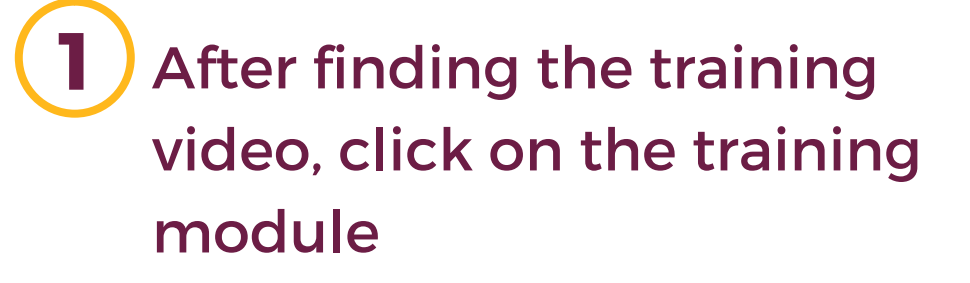

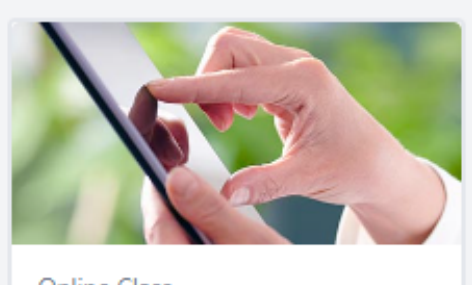

| Unline Class         |        |
|----------------------|--------|
| Three routes to good |        |
| communication        | 1      |
| In Progress          |        |
|                      |        |
| 000                  | Launch |

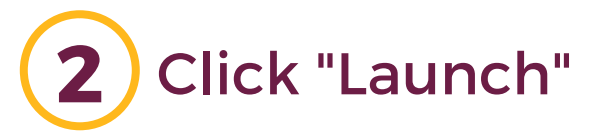

ONLINE CLASS

## Three routes to good communication

Last Updated 08/11/2021 Duration 15 minutes

## Details

To explore the 3 routes to good communication. \_x000D\_ - Tuning your non-verbal communication.\_x000D\_ - Communicating openly.\_x000D\_ - The 5 levels of listening.

Show More

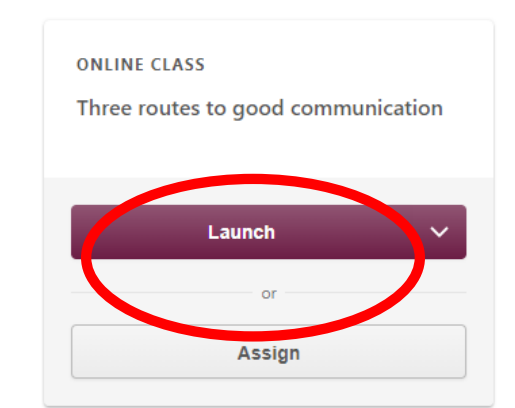

A new screen will appear with the training module
Lunch - Google Chrome
Iscoconnect.csod.com/Ims/scorm/clientLMS/ScormFrames.aspx?aic\_sid=AICC/0Z61N2yTG\_Sop9vHWMWPg&aicc\_url=https://lkcoconnect.csod.com/LMS/scorm/aicc.aspx

Three routes to good communication

0%